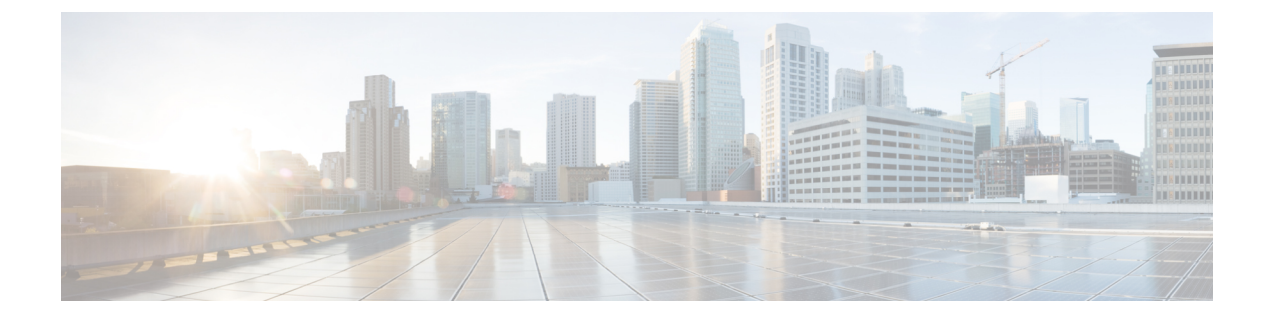

# **Introduction to Cisco Unified Intelligence Center**

- Overview, on page 1
- Access Unified Intelligence Center, on page 1
- Default Locale in Unified Intelligence Center, on page 2
- Synchronize Cluster, on page 3
- Browser Support, on page 3

## **Overview**

Cisco Unified Intelligence Center is a reporting platform for users of Cisco Contact Center products. It is a web-based application that provides Historical, Real-time, and Live Data reporting and dashboards.

Unified Intelligence Center serves the following primary purposes:

- Obtains data from the base solution's database. The base solution can be any of the Contact Center products.
- Allows you to create custom queries to obtain specific data.
- Customizes the visual presentation of the reports.
- Customizes the data that is presented in the reports.
- Allows different groups of people to view specific data based on their roles.

Unified Intelligence Center users can use the new interface to perform the following tasks:

- Create and view Reports.
- Schedule reports to run at selected intervals.
- Import and export reports and report folders.

## **Access Unified Intelligence Center**

The URLs for logging in to the Unified Intelligence Center reporting application are:

### HTTPS

https://<HOST>:8444/cuicui/Main.jsp

Where HOST is the DNS name of a Unified Intelligence Center node.

By default, Unified Intelligence Center does not support HTTP. From the command-line interface, you can set the cuic properties > http-enabled to *on* to enable HTTP. With HTTP enabled, Unified Intelligence Center loads the login page with HTTPS. After successful login, Unified Intelligence Center loads the main page with HTTP.

#### HTTP

http://<HOST>:8081/cuicui/Main.jsp

Where, HOST is the DNS name of a Unified Intelligence Center node.

When http-enabled is off, Unified Intelligence Center redirects all HTTP requests to HTTPS.

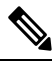

**Note** Permalinks work in both HTTP and HTTPS.

## **Default Locale in Unified Intelligence Center**

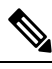

Note To specify a locale, install the language pack.

First time access to Cisco Unified Intelligence Center displays the sign in page in the browser locale. To change the locale, click the username on the top-right corner of your screen and select the required locale from the drop-down list.

When you select a locale, the browser retains the locale information even after you sign out and sign in back to Cisco Unified Intelligence Center within the same browser.

| Brazilian Portuguese | Chinese (Simplified) | Chinese<br>(Traditional) | Danish              | Dutch                      |
|----------------------|----------------------|--------------------------|---------------------|----------------------------|
| English (U.S.)       | French (France)      | German                   | Italian             | Japanese                   |
| Korean               | Russian              | Spanish (Spain)          | Swedish             | Polish                     |
| Turkish              | Finnish              | Norwegian                | Čeština (Czech)     | Bulgarian                  |
| Català (Catalan)     | Hrvatski (Croatian)  | Magyar (Hungarian)       | Slovenčina (Slovak) | slovenščina<br>(Slovenian) |
| Српски (Serbian)     | Română (Romanian)    |                          |                     |                            |

#### Table 1: Supported Languages

### Synchronize Cluster

System Configuration Administrator can use the Synchronize Cluster feature (link below the username on the top-right corner of your user interface screen) to notify all nodes in the cluster to clear their local cache. This action synchronizes and empties all caches in the cluster. Clearing the locale cache forces each node to go directly to the database for the requested information.

Each node gets fresh data from the database. The data is automatically put into the local cache and accessed during future requests. Data remains consistent in the database and hence there is no loss of information.

For more information, see Unified Intelligence Center Cache section in the Cisco Unified Intelligence Center Administration Guide at

https://www.cisco.com/c/en/us/support/customer-collaboration/unified-intelligence-center/products-maintenance-guides-list.html.

### **Browser Support**

Unified Intelligence Center supports:

- Internet Explorer 11 (Native mode with Windows 10)
- Firefox ESR 52 and higher ESRs
- Microsoft Edge 41.16299.15.0 and higher (with Windows 10)
- Chrome 60 and higher

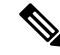

**Note** To access OAMP, Internet Explorer 11 compatibility mode is required. Chrome support is only for the new user interface.

#### Self-Signed Certificates

For Unified Intelligence Center Live Data reports on Internet Explorer 11 and Edge, you must perform the following steps to accept certificate once.

- Access the Live Data server (*https://IP of Live Data Server:12008/security*) and click Certificates error on the Internet Explorer toolbar and View certificates.
- 2. On the Certificate window, click Install Certificates > Next > Place all certificates in the following site. You are prompted to close the window, click No.
- 3. Click Browse and select Trusted Root Certification Authorities.
- 4. Click OK > Next > Finish. Install a certificate from a certification authority (CA).
- 5. Click Yes. A message appears to indicate that the import was successful.

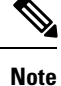

Ensure to manually close the window, if it is not closed automatically.

To verify if certificate is installed on the Internet Explorer, select **Tools** > **Internet Options**. Click **Content** > **Certificates** > **Trusted Root Certification Authorities** tab. The new certificate list is displayed.

### **Screen Resolution Support**

Supported screen resolution for Cisco Unified Intelligence Center: 1366 x 768 or higher.